## Viewing Unlocked Records

To view a list of health records that have not yet been approved and locked, go to the EHR Appointments page.

Enter your date range and check the box that says Unlocked Records Only:

| EHR Appointments<br>Enter Records to Appointments |                       |    |
|---------------------------------------------------|-----------------------|----|
| Search Appointment Health Records                 |                       |    |
| TodayThis WeekIast WeekYear to DateLast Year      | This Month Last Month |    |
| 2020-11-01                                        | All Location          | \$ |
| 2020-11-30                                        | All Practitioners     | \$ |
| Unlocked Records Only                             | Q Search              |    |

The list of records that need to be approved and locked will appear to the right.

Revision #1 Created Thu, Dec 17, 2020 2:57 PM by Alexa Hulsey Updated Thu, Dec 17, 2020 3:01 PM by Alexa Hulsey